## 追加したい地点をタッチ / 全選択 をタッチ する。

:選択した地点に(✔)が付きます。

※選択した地点を解除/全解除する場合は、解除 したい地点をタッチ/全解除をタッチしてく ださい。

④ 追加 をタッチする。

:フォルダ選択画面が表示されます。

⑤ 追加したいフォルダを選択し、タッチする。

: 選択したフォルダに地点が追加(インポート) されます。

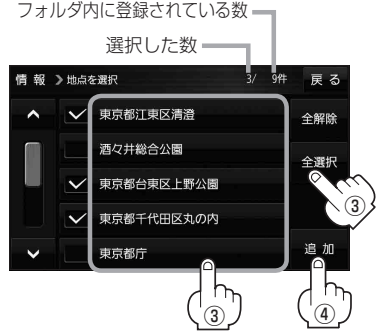

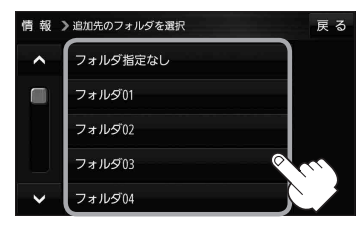

- ・SDメモリーカードに書き出したエクスポートファイルは "NAVI\_POINT" フォルダに保存されます。
  ・エクスポートファイルのファイル名は変更できますが、下記の操作は行わないでください。本機で 認識できなくなります。
  - ・フォルダ名 "NAVI\_POINT" や、ファイルの拡張子 [exd] を変更する

・ "NAVI\_POINT" フォルダからファイルを移動させる

## SDメモリーカードから地点を登録する

当社ユーザーコミュニティサイト「ナビcafe」の「おでかけ旅ガイド」からダウンロードし、SDメモリーカードに保存した地点情報を本機に登録することができます。(最大2499カ所)

※2019年12月をもって「おでかけ旅ガイド」のサービスは終了いたしました。以前にダウンロード した地点情報はご利用いただけます。

下記操作を行う前にSDメモリーカードを挿入してください。 [P-19]

## 1 MENU → 情報 → SD地点取込 をタッチする。

:SDメモリーカードに保存した地点のファイルリスト画面が表示されます。

※SDメモリーカード内に保存した地点が1つの場合は、フォルダリスト画面が表示されます。

※SDメモリーカード内に"DRIVE"フォルダがない場合、メッセージが表示されます。

はい / いいえ を選択してください。

- はい …SDメモリーカードに "DRIVE"フォルダが作成されます。 メッセージを確認し、OK をタッチしてください。
- いいえ …SDメモリーカードに "DRIVE" フォルダが作成されません。 メッセージを確認し、 OK をタッチしてください。